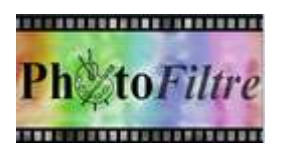

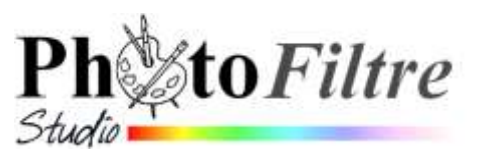

## Transformation DISTORSION TRAPEZE/PERSPECTIVE SPIRALE sur un texte, par l'exemple

A SAVOIR : Il n'est pas possible d'appliquer **directement** l'un de ces 3 trois effets à un *Calque Texte*. *La solution* est de transformer le calque *Texte* en calque *Image*.

Les commandes utilisées pour ces trois effets sont accessibles par la commande : *Calque, Transformation* 

## **A. TRANSFORMATION Distorsion**

L'image utilisée pour cet exercice **diapo4.jpg** est téléchargeable sur la page : http://www.bricabracinfo.fr/Banque/thumb.html

Avertissement : Cet exercice est l'adaptation d'un tutoriel publié sur le site d'Antonio Da Cruz

- 1. Ouvrir l'image **diapo4.jpg**. *Conseil* : dupliquer cette image, par la commande : *Image, Dupliquer,* pour travailler sur une copie.
- 2. Activer la commande : *Calque, Nouveau, Texte*...ou cliquer sur l'icône d'outils
  - Dans l'onglet *Texte* et l'encadré *Saisie*, taper au clavier : *Parc national de Joshua Tree*.
    - *Police* : ARIAL.
    - Taille de la police : **80**.
    - Couleur : Blanc.
    - Cocher : Gras.
  - Dans l'onglet *Effets,* modifier les paramètres
    - Cocher : Ombre portée.
    - o Delta X et Delta Y : 10
    - Couleur : Bleu foncé
    - Cocher : Contour.
    - Couleur : *Bleu foncé*
- 3. Cliquer sur OK.
- 4. Vérifier que le *Calque 1* est sélectionné (cadre orange autour de la miniature du calque). Activer la commande : *Calque, Convertir le texte en calque image.*
- Activer la commande : Calque, Transformation, Distorsion... Une sélection avec 8 plots s'est affichée.

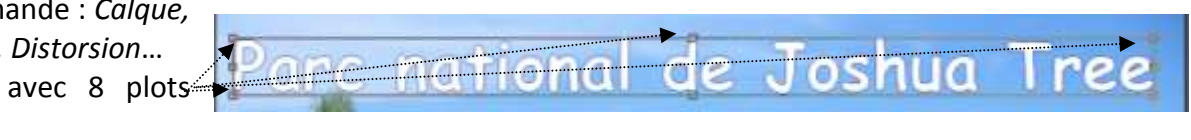

Etirer, détirer dans toutes les directions en effectuant un cliquer-glisser à l'aide du pointeur de la souris sur l'un des plots. Toutes les déformations sont possibles.

| EA. | Constants constants       |
|-----|---------------------------|
|     | Symetrie verticale        |
| 20  | Symétrie horizontale      |
| 2   | Rotation 90° horaire      |
| -   | Rotation 90° antihoraire  |
|     | Rotation 180°             |
| R   | Redimensionner le calque  |
| A   | Distorsion                |
|     | Transformation paramétrée |
| в   | Trapèze / Perspective     |
| С   | Spirale                   |
| N   | Courbe D                  |

de la barre

| Operate: 300%                                             |                            | hpacament: Inteligna:             |        |
|-----------------------------------------------------------|----------------------------|-----------------------------------|--------|
| IV Ornize portice<br>Defia X.) Defia V./<br>30 (2) 10 (2) | Center I                   | Opacite:<br>80 (\$) Lines • 6     | eyon i |
| El Contese<br>Sectores                                    | E Feu<br>E Lege<br>O David | 🖉 Rosev externe<br>🖹 Node någatif |        |
| Mulif de iemplissage :                                    |                            | ai a                              |        |

- 6. Déplacer le texte sur l'image à l'aide de la souris ou des touches de directions pour le fixer à l'endroit souhaité.
- 7. Pour supprimer la sélection et fixer la distorsion, deux possibilités :
  - Cliquer avec le bouton droit sur l'image et cliquer sur : Valider.
  - Appuyer sur la touche Entrée.

ou

Vous pouvez obtenir un résultat comme ci----

8. Enregistrer l'image sous le nom de votre choix.

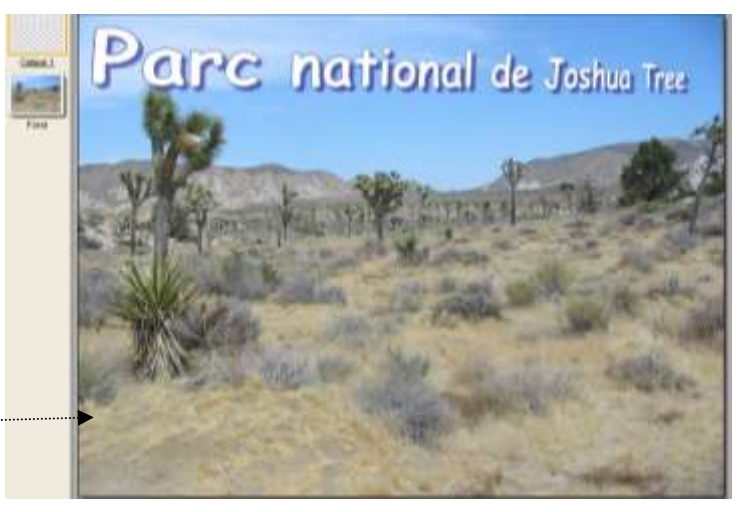

 Symétrie verticale
 Symétrie horizontale
 Rotation 90° horaire
 Rotation 90° antihoraire Rotation 180°
 Redimensionner le calque
 Distorsion Transformation paramétrée...
 Trapèze / Perspective...
 Spirale...

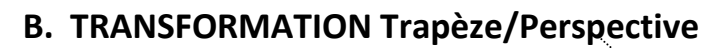

- 1. Annuler la transformation obtenue en A par la commande : *Edition, Défaire, Distorsion*
- 2. Activer la commande : Calque, Transformation, Trapèze/Perspective
- 3. Cocher Axe vertical
- 4. Déplacer le curseur à 147 % pour la Déformation gauche
- 5. Déplacer le curseur à 32 % pour la *Déformation droite*

**Note** : Dans cet exemple, l'aperçu : blanc sur blanc n'est pas très visible

6. Cliquer sur OK

Le résultat est très proche de celui obtenu avec la transformation *Distorsion* 

## C. TRANSFORMATION Spirale

- 1. Annuler la transformation obtenue en B. par la commande : *Edition, Défaire Trapèze/Perspective*
- 2. Activer la commande : Calque, Transformation, Spirale
- 3. Cocher : Sens horaire
- 4. Placer le curseur *Quantité* à 2 ou 3
- 5. Cliquer sur OK

Voici le résultat attendu

**Conseil** : Faire différents essais avec une autre couleur de police et d'autres réglages. Tester et visionner dans l'Aperçu le résultat obtenu:

## D. TRANSFORMATION Courbe

2/2

Cette commande n'est disponible que dans *PhotoFiltre Studio*. Voir la fiche :

http://www.bricabracinfo.fr/Telechargt/pfs\_F11\_texte\_courbe.pdf

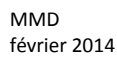

| Deformation gau | Ase horizontal     Ase vertical che: 147% |        |  |
|-----------------|-------------------------------------------|--------|--|
| Déformation des | 6<br>44 : 32%                             | in the |  |

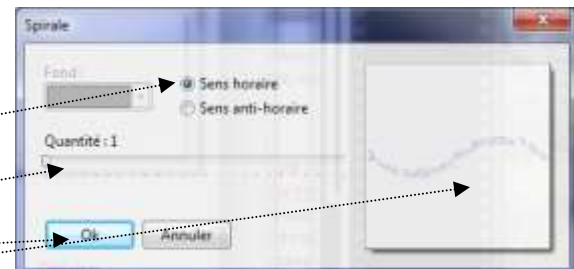

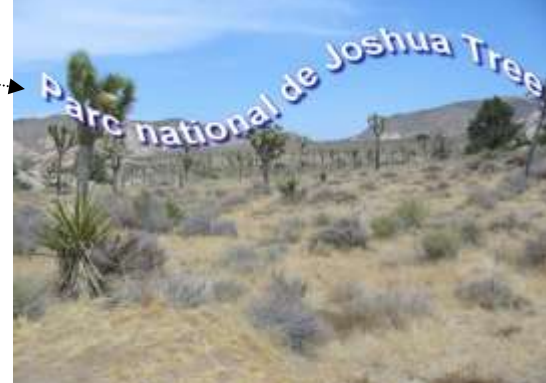